# Manual > Opt for Composition Levy (FORM GST CMP-02)

# What are the steps involved in applying to Opt for the Composition Levy on the GST Portal?

To opt for the Composition Levy on the GST Portal as an existing taxpayer, perform following steps:

1. Access the https://www.gst.gov.in/ URL. The GST Home page is displayed. Login to the GST Portal by entering your login credentials.

2. Select 'Application to Opt for composition Levy' from the Registration Menu.

| Dashboard                               | Services 👻 | GST Law | Downlo   | ads <del>-</del> | Search Taxpayer 👻                                |         | Help and Taxpayer facilities | New Return (Trial) 👻 | E-Invoice |
|-----------------------------------------|------------|---------|----------|------------------|--------------------------------------------------|---------|------------------------------|----------------------|-----------|
| Registration                            | Ledgers    | Returns | Payments | User S           | Services                                         | Refunds | e-Way Bill System            |                      |           |
| New Registration                        |            |         |          | Applica          | Application for Filing Clarifications            |         |                              |                      |           |
| Amendment of Registration Core Fields   |            |         |          | Amend            | Amendment of Registration Non - Core Fields      |         |                              |                      |           |
| Application to Opt for composition Levy |            |         |          | Applica          | Application for Withdrawal from Composition Levy |         |                              |                      |           |
| Track Application Status App            |            |         |          | Applica          | Application for Cancellation of Registration     |         |                              |                      |           |

3. Application to Opt for Composition Levy page is displayed.

#### Application to Opt for Composition Levy

• Select HSN in compliance with the eligibility to opt for composition levy under Section 10 of the CGST Act. The registered person shall be eligible to opt, if he is not a manufacturer of such goods as may be notified by the Government on the recommendations of the Council. Please ensure you are not a manufacturer of any of the below commodities:

| S.No.                                                                                                    | Tariff item, subheading, heading or                                        | Chapter              | Description                                                               |  |  |  |  |
|----------------------------------------------------------------------------------------------------|----------------------------------------------------------------------------|----------------------|---------------------------------------------------------------------------|--|--|--|--|
| 1.                                                                                                    | 2105 00 00                                                                 |                      | Ice cream and other edible ice, whether or not containing cocoa.          |  |  |  |  |
| 2.                                                                                                    | 2106 90 20                                                                 |                      | Pan masala                                                                |  |  |  |  |
| 3.                                                                                                    | 24                                                                         |                      | All goods, i.e. Tobacco and manufactured tobacco substitutes              |  |  |  |  |
|                                                                                                    |                                                                            |                      | <ul> <li>indicates mandatory fields</li> </ul>                            |  |  |  |  |
| GSTIN                                                                                                    |                                                                            | Legal Name of Busir  | ness Trade name, if any                                                   |  |  |  |  |
| 07AEFP#                                                                                                    | 4963B1ZY                                                                   | Ranu Ahuja           | Ranu ahuja                                                                |  |  |  |  |
| Address o<br>05,05,Mg                                                                                                    | of Principal Place of Business<br>g building,Mg road,Delhi,South West      | Delhi,Delhi,110019   | Financial Year for which composition Levy is opted 2020-2021              |  |  |  |  |
| Jurisdictio                                                                                                    | n                                                                          |                      |                                                                           |  |  |  |  |
| Centre                                                                                                    |                                                                            |                      | State                                                                     |  |  |  |  |
| (DELHI I                                                                                                    | NORTH),(BADLI),(RANGE - 31)                                                |                      | (1),(ward)                                                                |  |  |  |  |
| <ul> <li>Manufacturers, other than manufacturers of such goods as may be notified by the Government for which option is not available</li> <li>Suppliers making supplies referred to in clause (b) of paragraph 6 of Schedule II</li> <li>Any other supplier eligible for composition levy</li> <li>Composition Declaration•</li> <li>I hereby declare that the aforesaid business shall abide by the conditions and restrictions specified for paying tax under section 10.</li> </ul> |                                                                            |                      |                                                                           |  |  |  |  |
| I her<br>nothing l                                                                                                    | reby solemnly affirm and declare that the<br>has been concealed therefrom. | information given he | rein above is true and correct to the best of my knowledge and belief and |  |  |  |  |
| Name of                                                                                                    | Authorized Signatory •                                                     |                      | Place*                                                                    |  |  |  |  |
| Select                                                                                                    |                                                                            | `                    | Enter Place                                                               |  |  |  |  |
| Designati                                                                                                    | on / Status                                                                |                      | Date<br>26/05/2020                                                        |  |  |  |  |
|                                                                                                    | BACK                                                                       | SAVE SUBI            | MIT WITH DSC SUBMIT WITH E-SIGNATURE SUBMIT WITH EVC                      |  |  |  |  |

4. Your GSTIN, Legal Name of Business, Trade Name (if any), Address of Principal Place of Business and Jurisdiction are auto-populated. Select the **Category of Registered Person**.

5. Select the **Composition** and **Verification Declaration**.

6. Select the Authorized Signatory from the drop-down list and enter the Place from where the form is filled.

7. Click SAVE.

#### Application to Opt for Composition Levy

• Select HSN in compliance with the eligibility to opt for composition levy under Section 10 of the CGST Act. The registered person shall be eligible to opt, if he is not a manufacturer of such goods as may be notified by the Government on the recommendations of the Council. Please ensure you are not a manufacturer of any of the below commodities:

| S.No.                | Tariff item, subheading, heading or                                                                                                    | Chapter D                                                 | escription                         |                                      |                              |
|----------------------|----------------------------------------------------------------------------------------------------|-----------------------------------------------------------|------------------------------------|--------------------------------------|------------------------------|
| 1.                   | 2105 00 00                                                                                                    | Ic                                                        | e cream and othe                   | r edible ice, whether or not contain | ing cocoa.                   |
| 2.                   | 2106 90 20                                                                                                    | Pa                                                        | n masala                           |                                      |                              |
| 3.                   | 24                                                                                                    |                                                           | l goods, i.e. Tobac                | co and manufactured tobacco subs     | titutes                      |
|                      |                                                                                                    |                                                           |                                    |                                      | • indicates mandatory fields |
| GSTIN                |                                                                                                    | Legal Name of Busines                                     | s                                  | Trade name, if any                   |                              |
| 07AEFP/              | A4963B1ZY                                                                                                    | Ranu Ahuja                                                |                                    | Ranu ahuja                           |                              |
| Address o<br>05,05,M | of Principal Place of Business<br>g building,Mg road,Delhi,South West                                                                   | Delhi,Delhi,110019                                        | Financial Year<br><b>2020-2021</b> | for which composition Levy is opte   | d                            |
| Jurisdictio          | n                                                                                                    |                                                           |                                    |                                      |                              |
| Centre               |                                                                                                    |                                                           | State                              |                                      |                              |
| (DELHI               | NORTH),(BADLI),(RANGE - 31)                                                                                                    |                                                           | (1),(ward)                         |                                      |                              |
| Category             | of Registered Person •                                                                                                    |                                                           |                                    |                                      |                              |
| Man<br>Supj          | ufacturers, other than manufacturers of s<br>pliers making supplies referred to in claus<br>other supplier eligible for composition lev | such goods as may be no<br>se (b) of paragraph 6 of<br>/Y | otified by the Gove                | ernment for which option is not ava  | ilable                       |
| Compositi            | ion Declaration.                                                                                                    |                                                           |                                    |                                      |                              |
| 🔽 I he               | reby declare that the aforesaid business s                                                                                              | shall abide by the condit                                 | ions and restrictio                | ns specified for paying tax under se | ection 10.                   |
| Verificatio          | n                                                                                                    |                                                           |                                    |                                      |                              |
| I he<br>nothing      | reby solemnly affirm and declare that the<br>has been concealed therefrom.                                                              | information given herei                                   | n above is true an                 | nd correct to the best of my knowle  | dge and belief and           |
| Name of              | Authorized Signatory •                                                                                                    |                                                           | Place                              |                                      |                              |
| ANGAD                | D JASBIRSINGH ARORA[AJIPA1572E]                                                                                                    | ~                                                         | Delhi                              |                                      |                              |
| Designati<br>CA      | ion / Status                                                                                                    |                                                           | Date<br>26/05/2020                 |                                      |                              |
|                      | BACK                                                                                                    | SAVE SUBMI                                                | WITH DSC                           | SUBMIT WITH E-SIGNATURE              | SUBMIT WITH EVC              |

8. A confirmation message is displayed that Application has been saved.

| /erification                                                  |                                                          |                 |                    |                                      |                                 |
|---------------------------------------------------------------|----------------------------------------------------------|-----------------|--------------------|--------------------------------------|---------------------------------|
| ✓ I hereby solemnly affirm nothing has been concealed t       | and declare that the information herefrom.               | n given herein  | above is true a    | and correct to the best of my knowle | edge and belief and             |
| Name of Authorized Signatory                                  | •                                                        |                 | Place •            |                                      |                                 |
| ANGAD JASBIRSINGH AROF                                        | RA[AJIPA1572E]                                           | ~               | Delhi              |                                      |                                 |
| Designation / Status<br>CA                                    |                                                          |                 | Date<br>26/05/2020 |                                      |                                 |
|                                                               | BACK SAVE                                                | SUBMIT          | WITH DSC           | SUBMIT WITH E-SIGNATURE              | SUBMIT WITH EVC                 |
| Success Your application has<br>"My Saved Applications" and s | been saved. You can retrieve th<br>submit on GST Portal. | nis application | and submit wit     | hin 10/06/2020 days. You can acce    | ss the Application from $	imes$ |

# 9. Click the SUBMIT WITH DSC or SUBMIT WITH EVC button.

| Verification                                                                                     |                                      |                 |                                      |                                 |
|--------------------------------------------------------------------------------------------------|--------------------------------------|-----------------|--------------------------------------|---------------------------------|
| I hereby solemnly affirm and declare that the nothing has been concealed therefrom.              | he information given herein          | above is true a | and correct to the best of my knowle | dge and belief and              |
| Name of Authorized Signatory •                                                                   |                                      | Place •         |                                      |                                 |
| ANGAD JASBIRSINGH ARORA[AJIPA1572E]                                                              | ~                                    | Delhi           |                                      |                                 |
| Designation / Status                                                                             |                                      | Date            |                                      |                                 |
| CA                                                                                               |                                      | 26/05/2020      |                                      |                                 |
| ВАСК                                                                                             | SAVE SUBMIT                          | WITH DSC        | SUBMIT WITH E-SIGNATURE              | SUBMIT WITH EVC                 |
|                                                                                                  |                                      |                 |                                      |                                 |
| Success Your application has been saved. You c<br>"My Saved Applications" and submit on GST Port | an retrieve this application<br>tal. | and submit wit  | hin 10/06/2020 days. You can acces   | is the Application from $	imes$ |

## 10.1. SUBMIT WITH DSC:

a. Click YES.

b. Select the certificate and click the **SIGN** button.

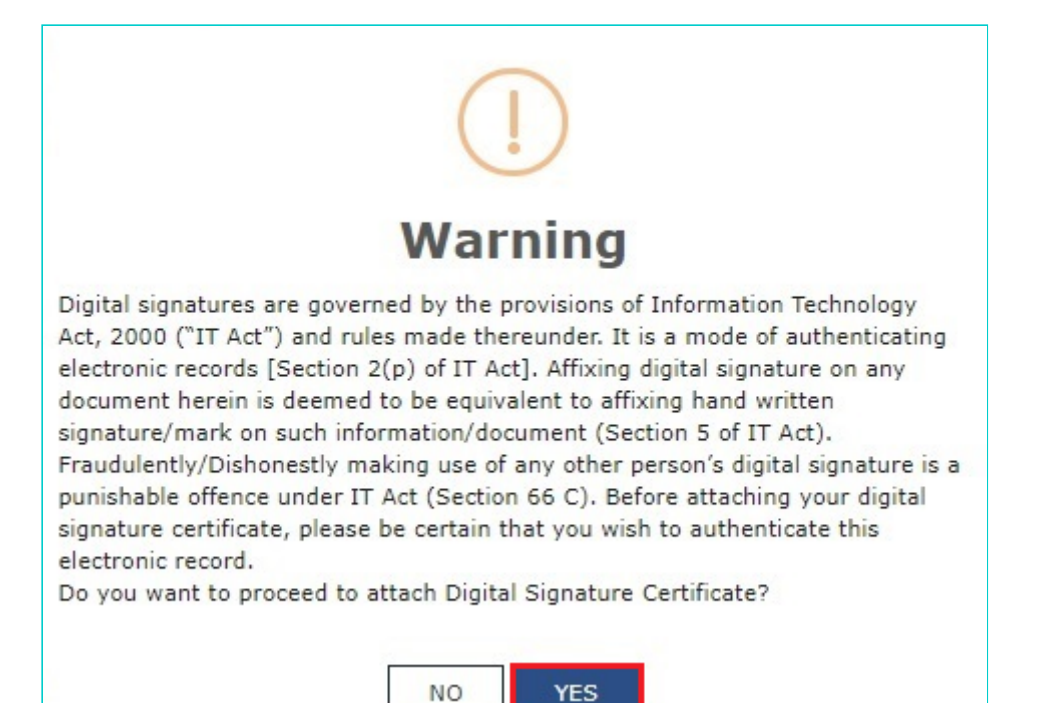

### **10.2. SUBMIT WITH EVC:**

a. Enter the OTP sent on email and mobile number of the Authorized Signatory registered at the GST Portal and click the **VALIDATE OTP** button.

| OTP Verification                                                               |
|--------------------------------------------------------------------------------|
| Please enter OTP                                                               |
|                                                                                |
| OTP has been sent to your Email and Mobile number registered at the GST portal |
|                                                                                |
| CLOSE VALIDATE OTP                                                             |

11. The success message is displayed. You will receive the acknowledgement in next 15 minutes on your registered email address and mobile phone number.

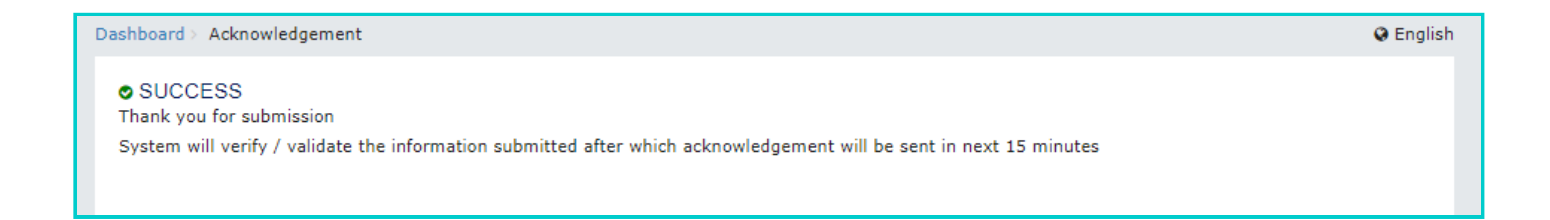